# Setup Guide HP Photosmart A510 series printer

EN

### 

### Q7020-90103

### **Unpack the printer**

Remove the protective tape from inside and around the printer.

The box contains the following items:

- 1. HP Photosmart A510 series printer
- 2. Setup Guide (this poster)
- 3. User Guide
- 4. HP Photosmart software and electronic Help on CD
- 5. Power supply
- 6. HP Advanced Photo Paper and resealable media bag
- 7. HP 110 Tri-color Inkjet print cartridge

Note: Contents may vary by country/region. Please check the packaging for the actual box contents.

### **Z** Plug in the power cord

- 1. Connect the power cord to the back of the printer.
- 2. Plug the power cord into a working electrical outlet.

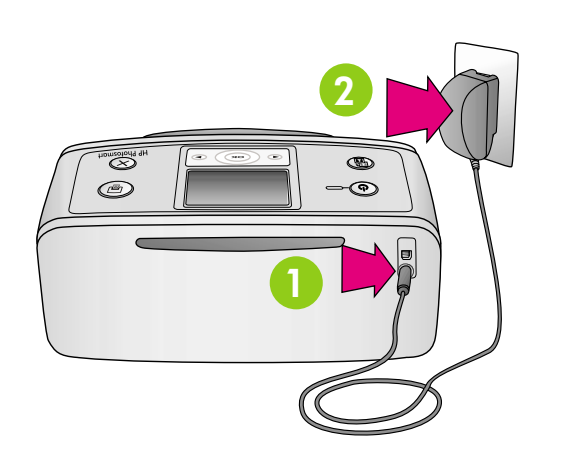

## **3** Turn on the printer Set language and country

- 1. Remove the protective film from the printer screen.
- 2. Press **On** to turn on the printer.
- 3. When **Select Language** appears on the printer screen, press • or • to highlight your language. Press OK.
- 4. When **Set LCD language to (your language)** appears on the printer screen, press  $\triangleleft$  or  $\flat$  to highlight Yes. Press OK.
- 5. When **Select country/region** appears on the printer screen, press ◀ or ▶ to highlight your country/region. Press OK.

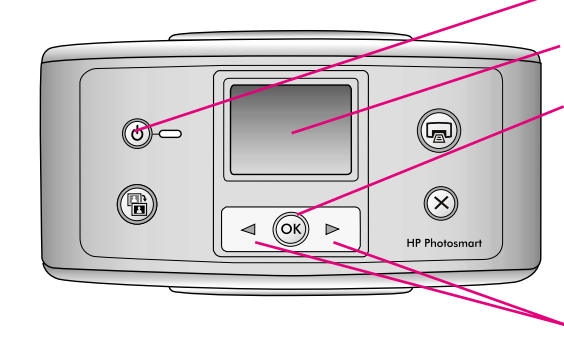

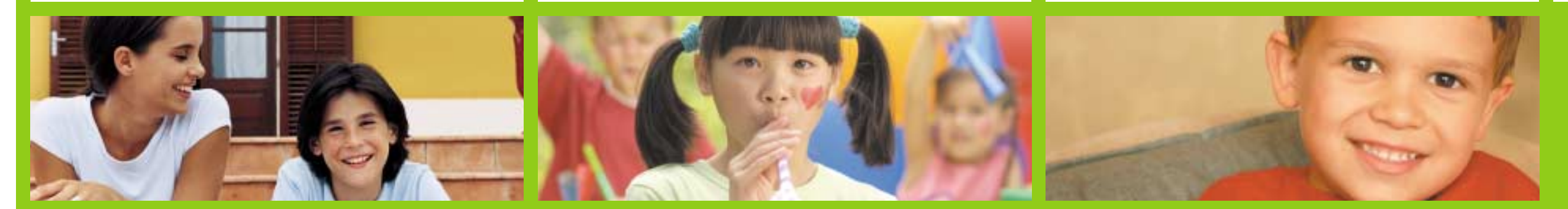

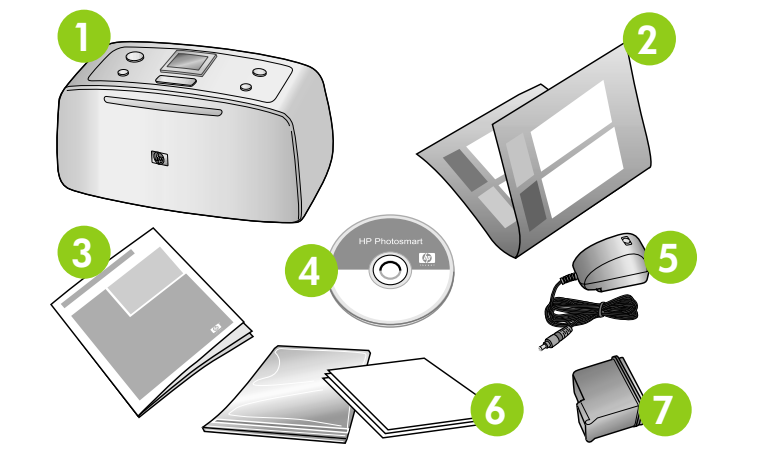

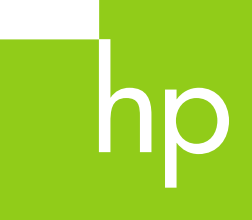

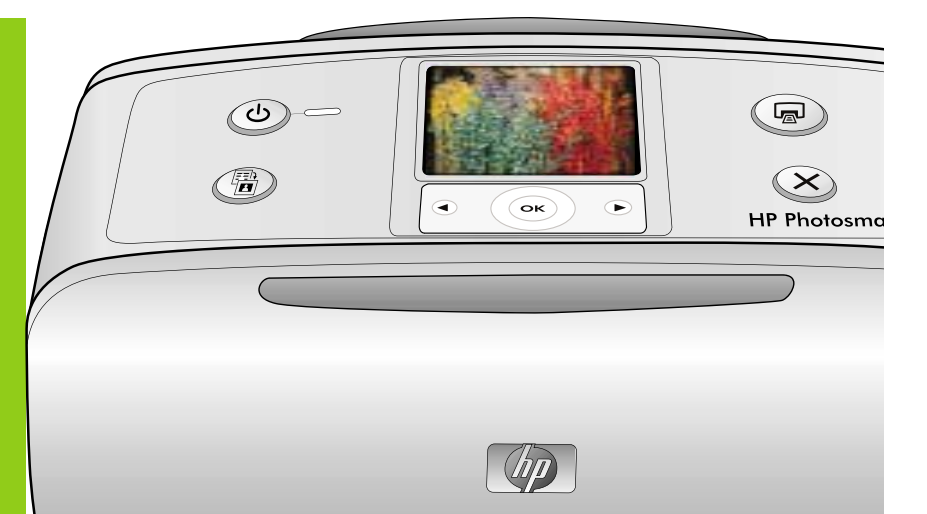

### **4** Prepare the print cartridge

- 1. Open the print cartridge package.
- 2. Pull the **pink pull-tab** to remove the clear tape from the print cartridge.

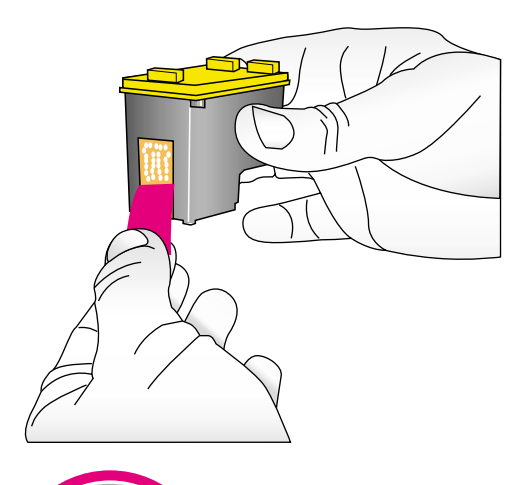

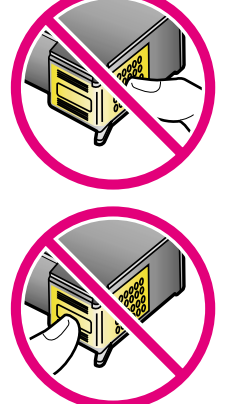

Do not touch or remove the ink nozzles or the coppercolored contacts!

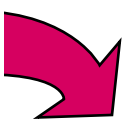

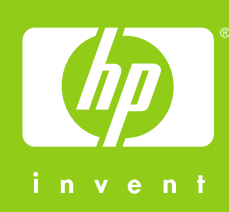

On button

Printer screen

OK button

Arrow buttons

# hp

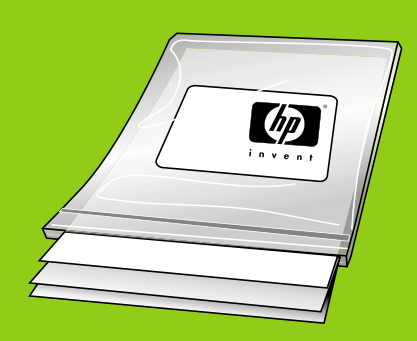

Important: Use HP Advanced Photo paper with this printer. It is especially designed to produce beautiful photos using the inks in your new printer. Other photo papers will produce inferior results.

### **5** Install the print cartridge

- 1. Open the output tray, and then open the print cartridge door.
- 2. Insert the print cartridge into the print cartridge cradle with the label facing up and the copper-colored contacts facing the inside of the printer.
- 3. Push the print cartridge into the cradle until it snaps into place.
- 4. Close the print cartridge door.

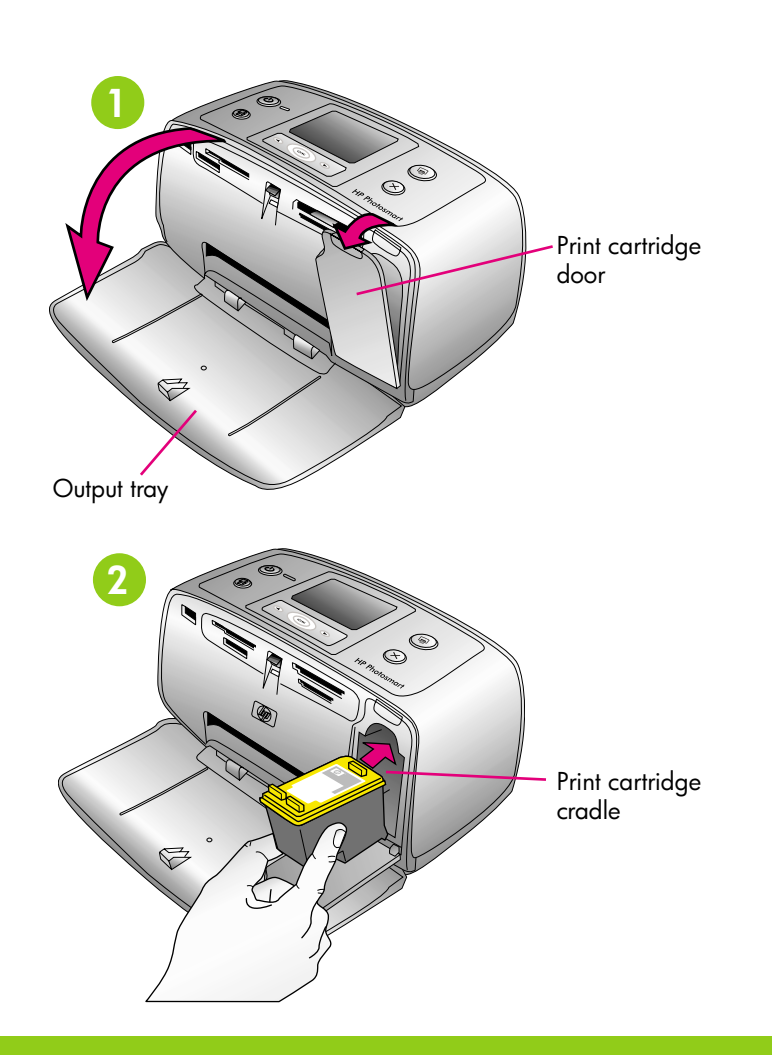

### 6 Print an alignment page

Printing an alignment page ensures high print quality.

- 1. Open the input tray as far as it will go.
- 2. Place a few sheets of HP Advanced Photo paper (sample pack included) in the input tray with the glossy sides facing toward the front of the printer.
- 3. Slide the paper to the left side of the input tray.
- 4. Adjust the paper-width guide to fit close to the right edge of the paper without bending the paper.
- 5. Press OK. An alignment page prints on the first sheet of photo paper. Follow the instructions on the printer screen.

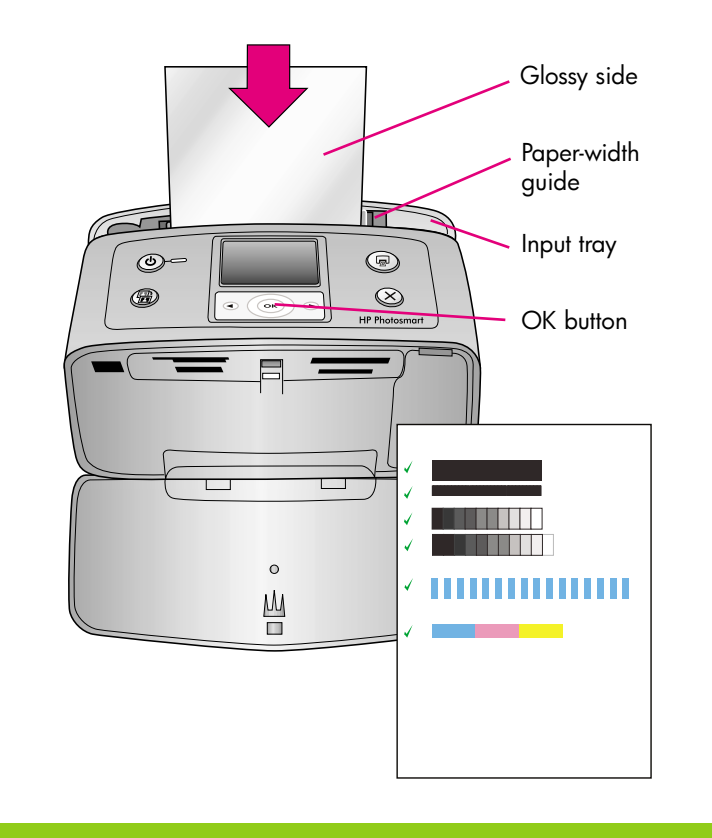

### **7** Print your first photo

1. Insert a memory card into the correct memory card slot.

**Note:** The memory card will not insert all the way into the printer. When the memory card is inserted correctly, the memory card light flashes and then remains solid green.

- 2. Press or to select 1 per page. Press OK.
- 3. Press or to select the photo you want to print.
- 4. Press Print to print your first photo.

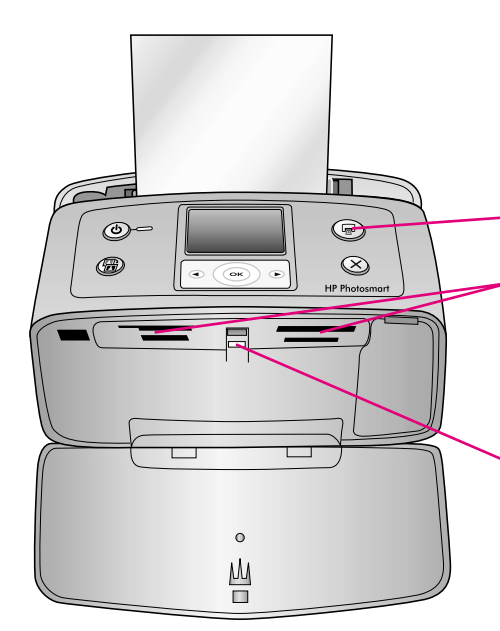

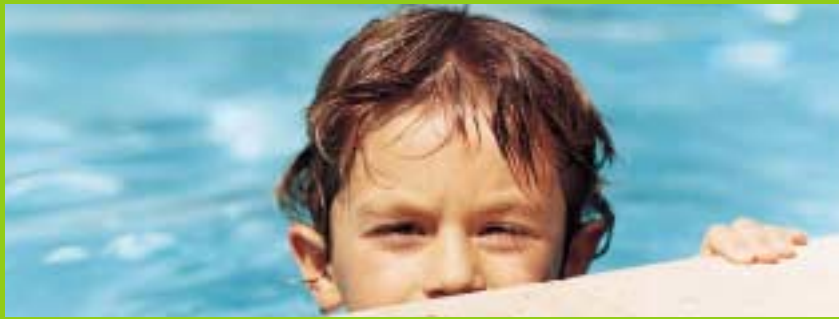

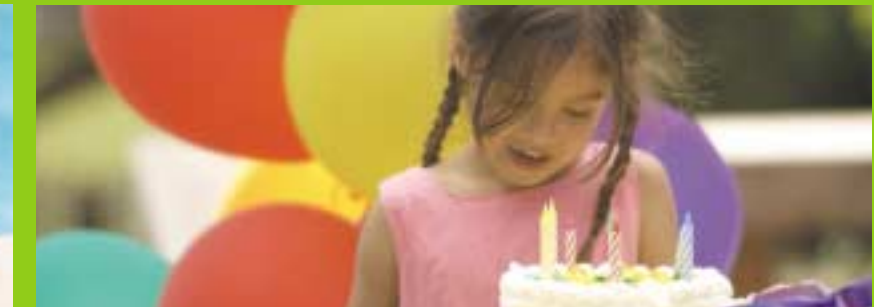

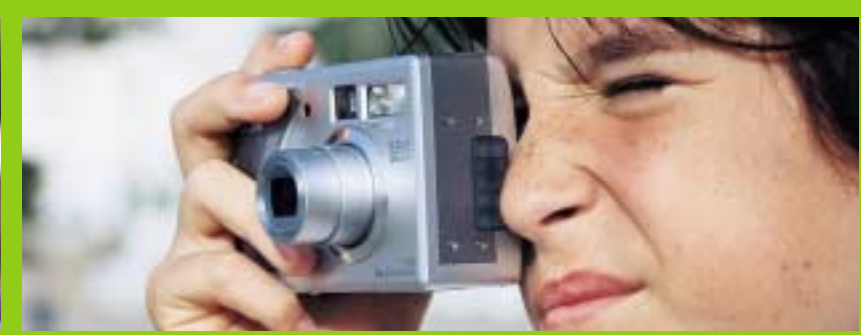

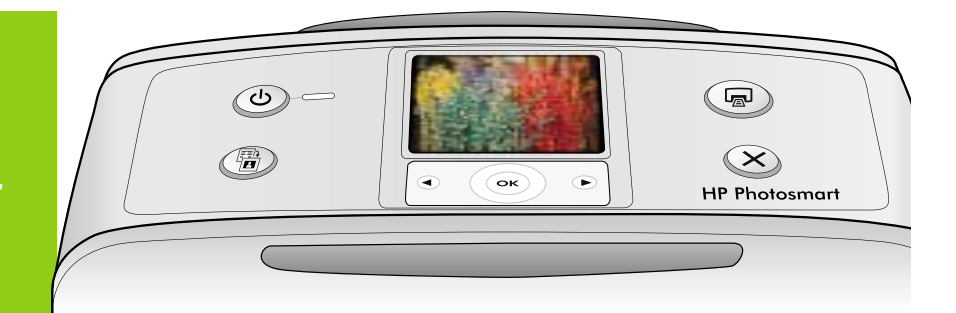

### Print button

Memorv card slots

Memory card light

### **Need more information?**

For more information, see the following:

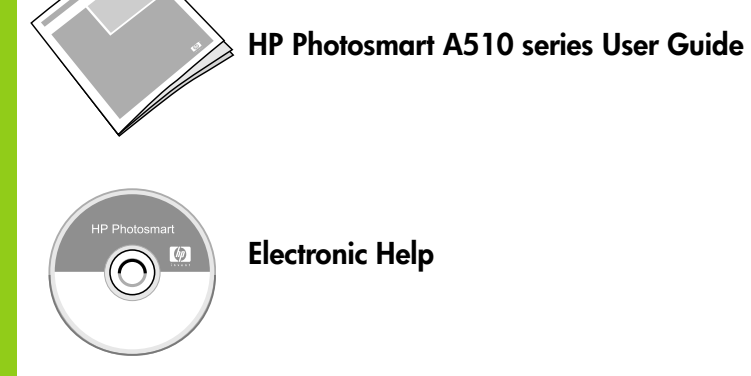

**Electronic Help** 

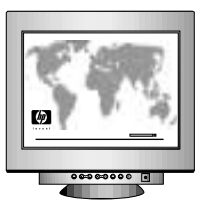

www.hp.com/support

You can also call HP support at 1-800-474-6836 (1-800 HP invent).

If you want to use the printer with a computer, install the HP Photosmart software. See Appendix A in the User Guide for more information.

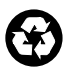

Printed in USA. 04/06. Printed on recycled paper © 2006. Hewlett-Packard Development Company, L.P.

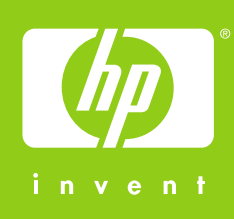